SECOP II - Módulo V. Selección y adjudicación de procesos de contratación Unidad 2 - Informe de evaluación y confirmación de la selección o adjudicación

## Actividad 3. Gestión del informe de evaluación.

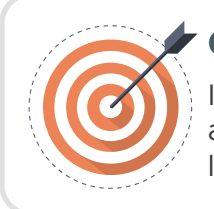

## Objetivo

Identificar las acciones necesarias para enviar respuestas a observaciones al informe de evaluación realizadas por los Proveedores.

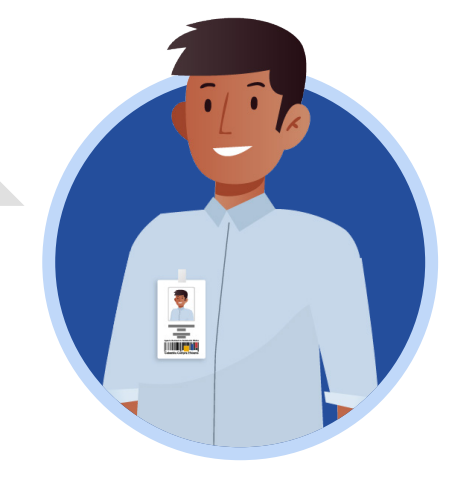

En el proceso de gestión del informe de evaluación de ofertas es necesario realizar los siguientes pasos:

a. Publicación del informe de evaluación. b. Publicación de ofertas. c. Respuesta a observaciones al informe.

d. Recepción de subsanaciones. e. Publicación de nuevo informe de evaluación.

En esta sección explorarás el paso "Respuesta a observaciones al informe".

## ¡Feliz aprendizaje;

## c. Respuesta a observaciones al informe

Durante el plazo previsto por la Entidad Estatal los Proveedores podrán enviar observaciones al informe. Para consultar las observaciones recibidas, dirígete al área de trabajo del proceso a la sección de "Informes proceso de selección" y haz clic en la referencia del informe creada previamente.

| Volver                                                                                                    |                                                                                                    |                                  |                                            |                                |                                        |                                                       | Opciones                         |
|----------------------------------------------------------------------------------------------------|----------------------------------------------------------------------------------------------------|----------------------------------|--------------------------------------------|--------------------------------|----------------------------------------|-------------------------------------------------------|----------------------------------|
| ☆Proceso : PRESTACI                                                                                                    | ÓN DE SERVICIOS LOGÍS                                                                                                    | TICOS PARA EL DESARF             | ROLLO DE LAS (id.C                         | O1.BDOS.140105)                |                                        | EN EVALUACI                                           | ÓN Fases                         |
| Licitación pública   Pres<br>LP-GS-001-2021 (Presen<br>Jalor estimado 1.200.000.000 COP<br>Julidad de contratación UNIDAD D<br>Ver Enlace | entación de oferta<br>tación de oferta) ( <u>Enevolusció</u><br>(Clasificación de objetos Prestación d<br>E CONTRATACIÓN | D Pliegos<br>e servicios         |                                            |                                |                                        | PROVEEDOR                                             | ES<br>2                          |
| 'RESTACIÓN DE SERVICIOS LOG<br>Zona horaria (UTC-05.00) Bogotá, L<br>'echa de presentación de ofertas<br>Apertura 25/11/2021 11:36 AM     | STICOS PARA EL DESARROLLO DE LA<br>ima, Quito)<br>55/11/2021 11:35 AM <b>- Fecha de publica</b>                          | IS ACTIVIDADES DE BIENESTAR, ACT | TVIDADES DEPORTIVAS Y LUDICA               | S DE LOS FUNCIONARIOS.         |                                        | Competidores                                          |                                  |
| ÍNEA DE TIEMPO                                                                                                    |                                                                                                    |                                  |                                            | Presentación de ofertas        | ✓Apertura de ofertas                   | Publicación Acto Adminis<br>adjudicación o de Declara | trativo de<br>atoria de Desierto |
| Selección de ofertas (borrador)                                                                                                    | 25/11/2021                                                                                                    | 25/11/2021                       | 25/11/2021<br>Preser                       | 25/11/2021<br>tación de oferta | 25/11/2021                             | 25/11/2021                                            |                                  |
| LISTA DE OFERTAS                                                                                                    |                                                                                                    |                                  |                                            | (+) Abrir P                    | anel Opciones 🗸                        | OBSERVACIONES AL PLIEGO DE CONDICIONES                | Contestar                        |
|                                                                                                    | Entidad                                                                                                    | Evaluació                        | n 🔶 Present                                | ıda 🔶                          | Oferta 🔶                               |                                                       |                                  |
| Referencia de oferta 🚊                                                                                                    |                                                                                                    | Oferta en r                      |                                            | 1 11-10 AM                     | 1 100 000 000 000                      |                                                       |                                  |
| Referencia de oferta 🔶<br>OFERTA_LP-GS-001-2021                                                                                           | JARAMILLO ROJAS S.A.S                                                                                                    | Olerta en t                      | evaluacion 25/11/20                        | LT TI, TO AW                   | 1.100.000.000 COP                      |                                                       |                                  |
| Referencia de oferta 🔶<br>DFERTA_LP-GS-001-2021<br>DFERTA_LP-GS-001-2021                                                                  | JARAMILLO ROJAS S.A.S<br>GRUPO EMPRESARIAL G                                                                             | OLD Oferta en e                  | evaluación 25/11/20<br>evaluación 25/11/20 | 21 11:15 AM                    | 1.000.000.000 COP                      | MENSAJES                                              | Crea                             |
| Referencia de oferta 🔶<br>DFERTA_LP-GS-001-2021<br>DFERTA_LP-GS-001-2021                                                                  | JARAMILLO ROJAS SA S<br>GRUPO EMPRESARIAL G                                                                              | OLD Oferta en e                  | evaluación 25/11/20                        | 21 11:15 AM                    | 1.000.000.000 COP<br>1.000.000.000 COP | MENSAJES<br>Sin mensajes                              | Crear                            |

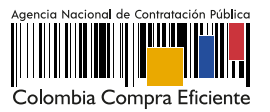

En la segunda sección de "Informes" el SECOP II, habilitará las observaciones recibidas. Para responder las observaciones haz clic en "Contestar".

| sedores  Menú  Ir a  stata  - Ergedente  - Selección  civer me de evaluación  Informe de evaluación 1 Enviado et: 25/11/2021 Enviar informe: 1 documentos enviados Mostr | • 12:12 PM J Fecha limite para la recepción de observo         | sciones: 25/11/2021 12:20 PM                                                                                                    |                                                                                                    | Buscar<br>Id de pigna: 1004497<br>Cancelar selección Finalizar selección Guardar Imp<br>Nuevo informe de evi                                            | Ayuda (?)<br>imir <<br>Iuación                                                                   |  |
|----------------------------------------------------------------------------------------------------|----------------------------------------------------------------|----------------------------------------------------------------------------------------------------|----------------------------------------------------------------------------------------------------|----------------------------------------------------------------------------------------------------|--------------------------------------------------------------------------------------------------|--|
| statal → Expediente → Selección<br>tiver<br>me de evaluación<br>Informe de evaluación 1 Enviado et: 25/11/2021<br>Enviar informe: 1 documentos enviados Mostr            | 12:12 PM   Fecha limite para la recepción de observo           | aciones: 25/11/2021 12:20 PM                                                                                                    |                                                                                                    | Id de plyma: 1004497<br>Canociar selección Finalizar selección Guardar Imp<br>Nuevo informe de evi                                                      | Ayuda ⑦<br>imir <<br>luación                                                                     |  |
| tolver<br>me de evaluación<br>Informe de evaluación 1 Enviado el: 25/11/2021<br>Enviar informe: 1 documentos enviados Mostr                                              | 12:12 PM   Fecha limite para la recepción de observa           | ciones: 25/11/2021 12:20 PM                                                                                                    |                                                                                                    | Cancelar selección Finalizar selección Guardar Imp<br>Nuevo informe de evo                                                                              | rimir <<br>Iuación                                                                               |  |
| me de evaluación<br>Informe de evaluación 1 Enviado el: 25/11/2021<br>Enviar informe: 1 documentos enviados. Mostr                                                       | 12:12 PM   Fecha límite para la recepción de observa           | aciones: 25/11/2021 12:20 PM                                                                                                    |                                                                                                    | Nuevo informe de evi                                                                                                    | luación                                                                                          |  |
| Informe de evaluación 1 Enviado el: 25/11/2021<br>r<br>Enviar informe: 1 documentos enviados Mostr                                                                       | 12:12 PM   Fecha límite para la recepción de observa           | aciones: 25/11/2021 12:20 PM                                                                                                    |                                                                                                    | Nuevo informe de eva                                                                                                    | Iluación                                                                                         |  |
| Informe de evaluación 1 Enviado el: 25/11/2021<br>Enviar informe: 1 documentos enviados Mostra                                                                           | 12:12 PM   Fecha límite para la recepción de observa           | ciones: 25/11/2021 12:20 PM                                                                                                    |                                                                                                    |                                                                                                    |                                                                                                  |  |
|                                                                                                    | rar detalles                                                   | Informe de evaluación 1 Enviado el: 25/11/2021 12:12 PM   Fecha limite para la recepción de observaciones: 25/11/2021 12:20 PM Enviar informe: 1 documentos enviados Mostrar detalles |                                                                                                    |                                                                                                    |                                                                                                  |  |
| idad                                                                                                    | Observaciones recibidas                                        | Fecha de recepción                                                                                                    | Estado                                                                                                    |                                                                                                    |                                                                                                  |  |
| AMILLO ROJAS S.A.S                                                                                                    | Observación a informe                                          | 25/11/2021 12:17 PM                                                                                                    | Pendiente                                                                                                    | c                                                                                                    | ontestar                                                                                         |  |
| olver                                                                                                    | Verifica el detalle de la<br>observación ingresando al asunto. |                                                                                                    | Cancelar selección Finalizar selección Guardar Imp                                                              | imir <                                                                                                    |                                                                                                  |  |
| (oh                                                                                                    | ner                                                            | er Verifica el observación ing                                                                                                    | Conservación a reterne     Conservación a reterne     Verifica el detalle de la     observación ingresando al a | Itela ROJAS SAS     Observación a informe     25/11/22/1 12/17 FM     Pendente       er     Verifica el detalle de la observación ingresando al asunto. | er Verifica el detalle de la Cancelar selección Finalizar selección Cuanda Impresando al asunto. |  |

Para incluir la respuesta podrás responder directamente en el cuadro de texto o anexar un documento. Has clic en "Confirmar". Deberás repetir este procedimiento para todas las observaciones recibidas.

| RESI | PUESTA A LAS O            | BSERVACIONES I | Selecciona "Todos los Proveedores<br>para que todos los interesados sea<br>notificados de la respuesta. | ," X                        |
|------|---------------------------|----------------|----------------------------------------------------------------------------------------------------|-----------------------------|
|      | Nombre del documento      |                | Información de la firma                                                                                 |                             |
|      | 13. Respuesta a observaci | ones.pdf       |                                                                                                    | Opciones 🗸                  |
|      |                           |                |                                                                                                    | Anexar documento Opciones 🗸 |
|      | Respuesta:                | Buenas tardes, |                                                                                                    | Cancelar Confirmar          |
|      |                           |                |                                                                                                    |                             |

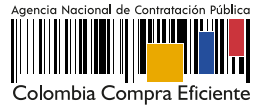